UNIX システムへの SSH (Secure Shell) 接続について

システム運用掛

2000 年 7 月 3 日より UNIX システム(m-unix, scalar-mpp, sr8000-s, sr8000-p)への ネットワーク接続方法として SSH (Secure Shell)による接続を可能としました。本接続 を利用すると利用者端末と本センターの UNIX システム間でネットワーク経路上のデータ ーが暗号化されます。パスワードやプログラム、データー等で隠蔽したい情報の漏洩を防 ぐことができるため、従来の telnet 接続に比べてより安全な通信となります。現在インス トールしているバージョンは SSH Version 1.2.27 Protocol Version 1.5 です。(バージョン 2 は未対応) ここでは、本 SSH 接続を利用するための方法をいくつか紹介します。

SSH 接続できるホスト名

| 機種                 | OS          | ホスト名                        |
|--------------------|-------------|-----------------------------|
| HITACHI MP5800/320 | HI-OSF/1-MJ | m-unix.cc.u-tokyo.ac.jp     |
|                    |             | sr8000-s.cc.u-tokyo.ac.jp   |
| HITACHI SR8000     | HI-UX/MPP   | sr8000-p.cc.u-tokyo.ac.jp   |
| HITACHI SR2201     | HI-UX/MPP   | scalar-mpp.cc.u-tokyo.ac.jp |

(SSH 接続のポート番号は 22 を使用、従来通りの telnet 接続も可)

◆ ワークステーションからの接続(UNIX 端末)

ワークステーションからホストに接続するためには telnet コマンドの代わりに ssh コマンド(または slogin コマンド)を使用します。

% ssh -l ログイン名 ホスト名(または slogin -l ログイン名 ホスト名)
注)これらのコマンドは使用しているワークステーションにインストールされている必要があります。
コマンドが使用できない場合にはワークステーションの管理者にお問い合わせください。

1. コマンドを入力

myhost% ssh -l a30000 munix.cc.u-tokyo.ac.jp

2. はじめての接続では次の確認メッセージが出る(yes で答える)

Host key not found from the list of known hosts.

Are you sure you want to continue connecting (yes/no)? yes.

3. パスワード(以下の例では m-unix のパスワード)を入力

a30000@m-unix.cc.u-tokyo.ac.jp's password:

4. ログインに成功するとログインメッセージが出力される

Last login: Tue Jun 13 10:14:22 from sr8000-s.cc.u-tokyo.ac.jp Welcome to MP5800 OSF/1 Unix at Computer Centre, the University of Tokyo HI-OSF/1-MJ 05-03-/B (Mon May 31 17:00:00 JST 1999) / m-unix.cc.u-tokyo.ac.jp See /info/\* files (in JIS-kanji) for getting further information. ("show-info" is the command to read these files.) You have mail. %

- ◆ パソコンからの接続(PC 端末) ネットワーク接続されているパソコンからホストに接続するためには、
  - 端末エミュレーター機能
  - SSH クライアント機能

を持つソフトウェアが必要です。提供形態は様々で、機能を両方兼ね備えているソフトウェアもあれば、2つのソフトウェアが必要なものもあり、一概にどの方法が良いとは言えません。ここでは代表的な接続例を示しますので参考にして下さい。

Windows からの接続

注)端末エミュレーターTera Term PRO Version2.3(フリーソフト) + SSH クライアント機能 TTSSH Version1.5.1(フリーソフト)を使用した例です。これらのソフトウェアのインストール、起動、 設定は付属のドキュメント等を参考に利用者自身で行って下さい。(本センターでは接続先ホス トに関する内容以外のご質問には対応できません。)

| • TCP/ <u>I</u> P | Hos <u>t</u> : | sr8000-s.cc.u-t                 | tokyo.ac.jp       | ••   | ホスト名                        |          |
|-------------------|----------------|---------------------------------|-------------------|------|-----------------------------|----------|
|                   | Service        | © Telnet TC<br>© SSH<br>© Other | CP <u>p</u> ort#: | 22 ┥ | ──── ポート番号(<br>──── サービス(Si | 22<br>5H |
| ⊙ S <u>e</u> rial | Port:          | COM1 -                          |                   |      |                             |          |
|                   | OK             | Cancel                          | <u>H</u> elp      |      | 1                           |          |

1. 端末エミュレーターを起動してホストに接続

2. はじめての接続では次の確認メッセージが出る(チェックして次に進む)

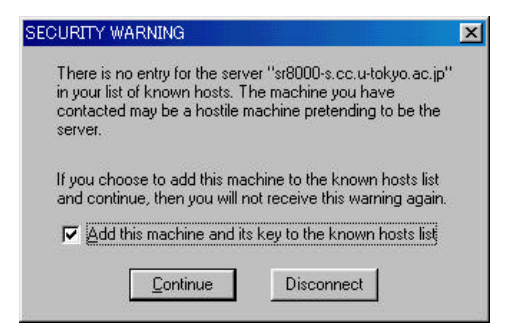

3. ログイン名とパスワード(以下の例では sr8000-s のパスワード)を入力

| SSH Authentication                                                  |              |
|---------------------------------------------------------------------|--------------|
| Logging in to sr8000-s.cc.u-tokyo.ac.jp<br>Authentication required. |              |
| User name: a30000                                                   | ―― ログイン名     |
| Passphrase:                                                         | ― パスワード      |
| O Use plain password to log in                                      | ―― 「パスワード認証」 |
| C Use <u>B</u> SA key to log in Private key file:                   |              |
| C Use mosts to log in Local user name:<br>Host private key file:    |              |
| O Use challenge/response ([]6] to log in                            |              |
| OK Disconnect                                                       |              |

「OK」でログインメッセージが出力されれば接続完了です。

## Macintosh からの接続

- 注)SSH クライアントソフトウェア F-Secure SSH Macintosh 1.0(商用)による接続の例です。なお、 これらのソフトウェアのインストール、起動、設定は付属のドキュメント等を参考に利用者自身で 行って下さい。(本センターでは接続先ホストに関する内容以外のご質問には対応できません。)
- 1. SSH クライアントソフトを起動してホストに接続

|                    |                            | 4          | <u> ホス</u>   |
|--------------------|----------------------------|------------|--------------|
| Host Name:         | scalar-mpp.cc.u-tokyo.ac.j | ОК         |              |
| User Name:         | a30000                     |            |              |
| - Authentication - |                            | Proportion |              |
| Password           |                            |            | <b>―</b> パスワ |
|                    | ,                          | Help       |              |
| Password: RSA      |                            | Help       | パス           |

2. はじめての接続では次の確認メッセージが出る

| New Host Key                                                                                                  |                                                |            |
|----------------------------------------------------------------------------------------------------|------------------------------------------------|------------|
| F-Secure SSH received a previously unknown<br>host key from server:<br>Host Name: scalar-mpp.cc.u-tokyo.ac.jp | Accept Once<br>Accept & Save<br>Cancel<br>Help | ―― これをクリック |

## 3. ログインに成功するとウィンドウにログインメッセージが表示される

| scalar-mpp-ssh                                                                                                    | 9                                                        |           |
|----------------------------------------------------------------------------------------------------|----------------------------------------------------------|-----------|
| * We offer the 1024PEs job class on the first weekend of every mo<br>* offer will be started from Friday Jul 7th 22:00 to Monday Jul<br>* You can get further information (in JIS-kanji) with "show-info"<br>************************************ | nth. The next *<br>10th 9:00. *<br>command. *<br>******* | •         |
| System will shutdown at Fri Jul 07 18:00, 2000 because of system<br>System will start at Fri Jul 07 22:00, 2000<br>You have mail.<br>∦ ∎                                                                                                    | ma in tenance                                            | ■<br>▼ // |

上の端末エミュレーターを使用しても良いのですが、ソフトウェアが日本語版でない場合には漢字を表示 できないことがあります。このため、次に示すポート転送(Port-forwarding)により、通常使用する端末 エミュレーターを利用して SSH 接続する方法があります。

- 注)以下を続けて行うときは一度、ログアウト% logout してから次の手順 4.~ 6.で設定してください。 1.の画面で「Properties...」をクリックすると 4.の設定画面となります
  - 4. ポート転送を設定するウィンドウを開く

| Forwarde<br>• Forwarde<br>• Local<br>• Remo | <u>́RSA Identity</u> ∫Fc<br>d TCP/IP Connect<br>te | irward (Font) | (Terminal) Ki | New    | 「Local」転送を選<br>「New」をクリック |
|---------------------------------------------|----------------------------------------------------|---------------|---------------|--------|---------------------------|
|                                             |                                                    |               |               | Delete |                           |
|                                             |                                                    |               |               |        |                           |

5. ポート転送を設定する

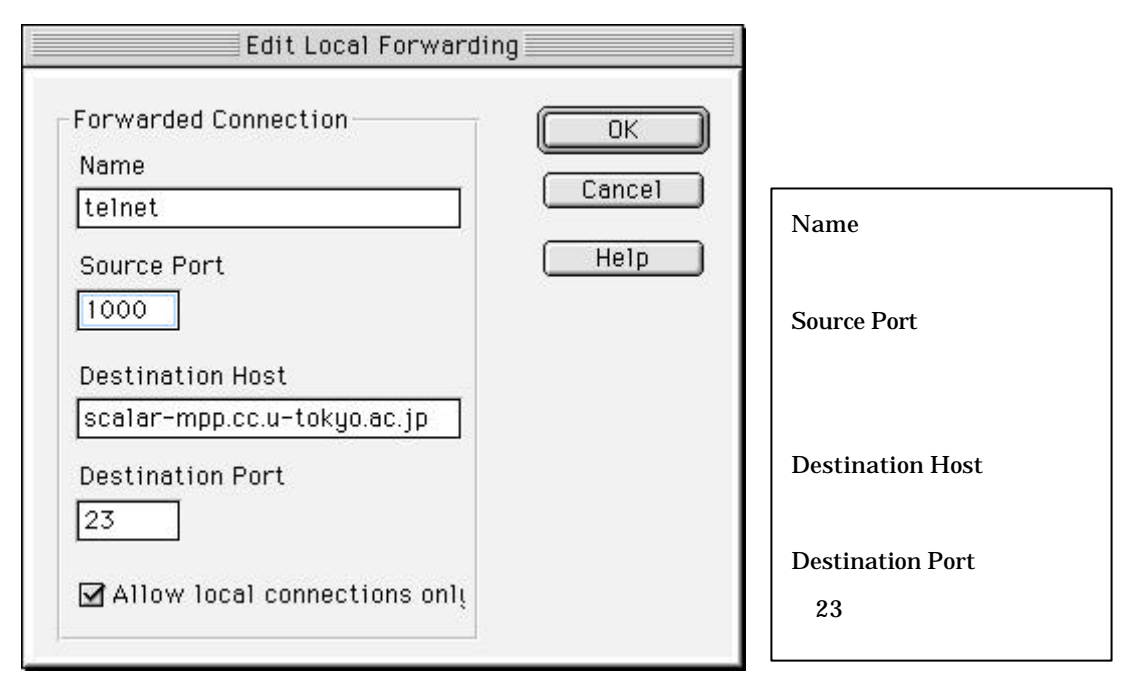

6. 上記 1.~ 3. の手順でホストに接続

注)ポート転送設定後 3. で表示されるウィンドウは使用しなくても、ポート転送を有効にするために必要です。ログアウトしないで下さい。

7. 通常使用している端末エミュレーターを起動

注)ここで使用した端末エミュレーターは Better Telnet 2.0fc1J4(フリーソフト)です。他の端末 エミュレーターでも特定のポートを指定できる場合には同様に SSH 接続が可能です。

このとき接続先「Host Name」には現在使用しているパソコンの IP アドレス(またはホ スト名)とスペースに続けて上で設定した「Source Port」の値を入力します。

| あなたの端    | 末のIPアドレ     | /ス 1000                       | <b>_</b> |
|----------|-------------|-------------------------------|----------|
| √indow N | ame (optior | nal):                         |          |
|          | 01202       | 10 100 0 VS02                 |          |
|          |             | uthenticate (೫<br>ocrupt (೫೯) | A)       |

「Connect」でログインプロンプトが出たらログインします。